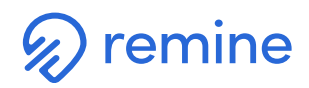

## How to Add an External Streaming Open House Link

1) First log into the Remine App, click on the Daily button in the bottom left. Under the **My Listing**s card, select the listing you would like to create a Remine Live Open House for and click on the address of the property.

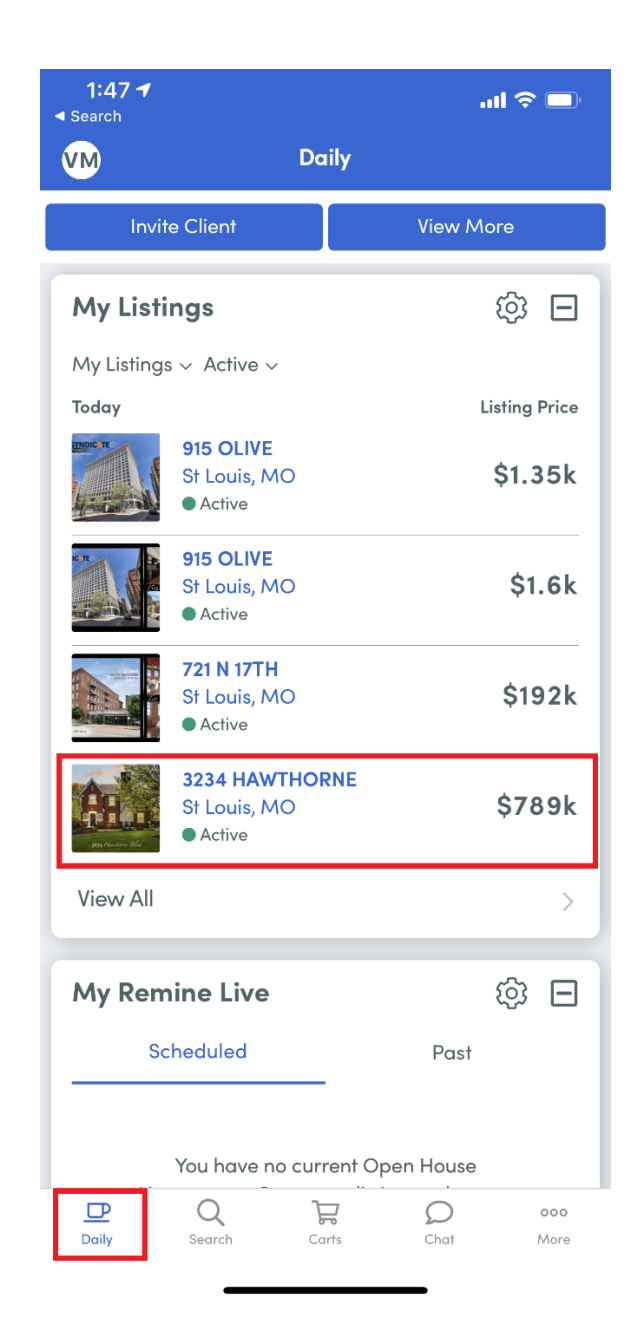

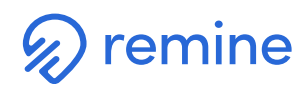

2) Once you are in the listing click "Create Live Open House".

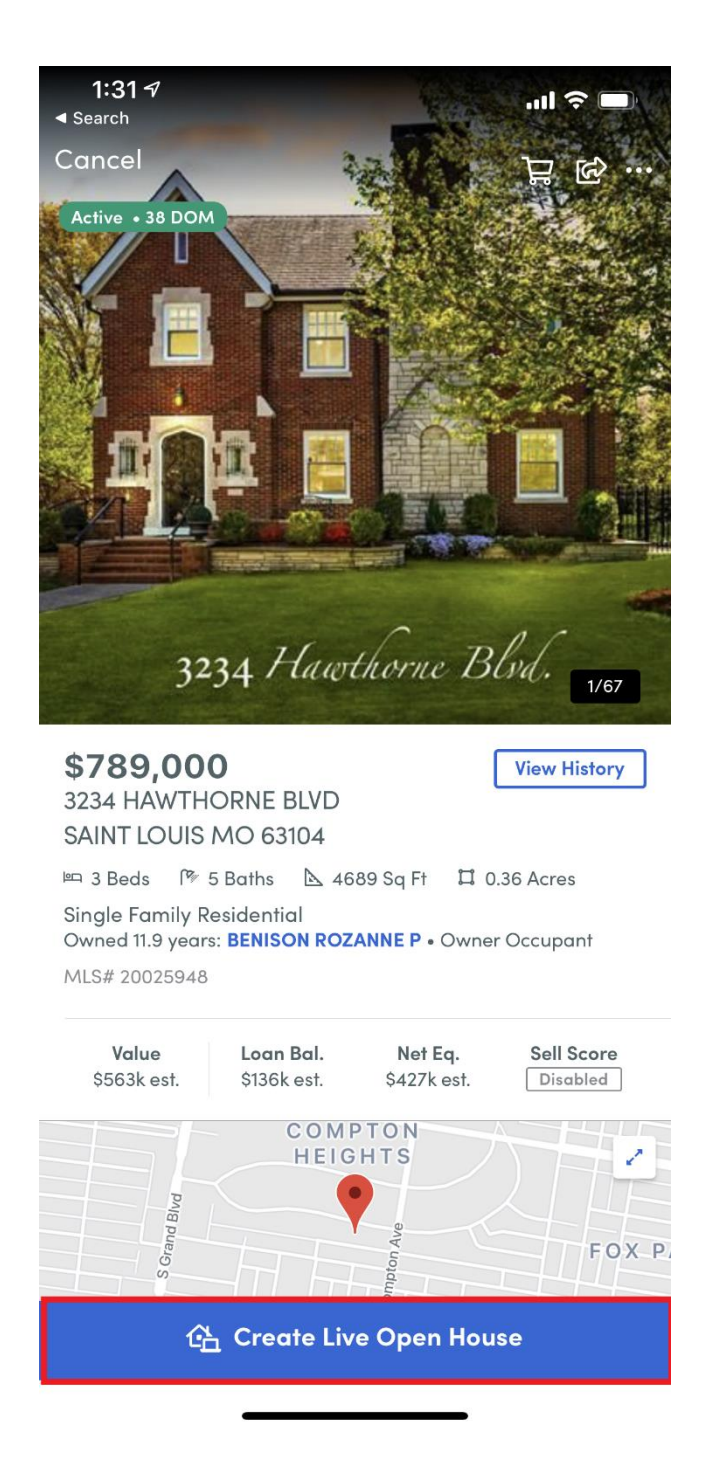

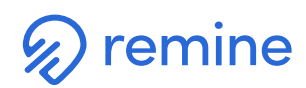

3) Under **Remine Live Stream** toggle the blue button off to submit a third-party link.

| 10:27 🛪                                               |                                                             |                              | .ill 🔶              |                 |  |
|-------------------------------------------------------|-------------------------------------------------------------|------------------------------|---------------------|-----------------|--|
| <                                                     | Create Live Open House                                      |                              |                     |                 |  |
| Jun<br>09<br>Tuesday<br>Remine Live S<br>Stream the o | Jun<br>10<br>Wednesday<br>Stream<br>pen house with<br>30 am | Jun<br><b>11</b><br>Thursday | Jun<br>12<br>Friday | Ju<br>1<br>Satu |  |
| 12:30 pm End Time                                     |                                                             |                              |                     |                 |  |
| 1:30 pm                                               |                                                             | 7:00 am<br>7:30 am           |                     |                 |  |
| Client Host<br>Select fro                             | (optional)<br>om contacts                                   |                              |                     |                 |  |

Create

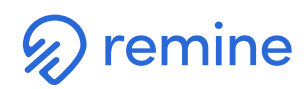

4) Copy and paste the URL you would like to use into the **Open House Link** section.

| 10:28 🔊                                                 |                               |                              | .ıl                        |                  |  |
|---------------------------------------------------------|-------------------------------|------------------------------|----------------------------|------------------|--|
| < Create Live Open House                                |                               |                              |                            |                  |  |
| Jun<br><b>09</b><br>Tuesday                             | Jun<br><b>10</b><br>Wednesday | Jun<br><b>11</b><br>Thursday | Jun<br><b>12</b><br>Friday | Ju<br>1.<br>Satu |  |
| Remine Live Stream<br>Stream the open house with remine |                               |                              |                            |                  |  |
| 1:0                                                     | 0 pm                          | 1                            | :30 pm                     |                  |  |
| 1:3                                                     | 1:30 pm                       |                              | 2:00 pm                    |                  |  |
| 2:00 pm 2:30 pm                                         |                               |                              |                            |                  |  |
| 2:30 pm                                                 |                               | 3:00 pm                      |                            |                  |  |
| 3:00 pm 3:30 pm                                         |                               |                              |                            |                  |  |
| Open House                                              | Link                          |                              |                            |                  |  |
| Enter link he                                           | re                            |                              |                            |                  |  |
| for                                                     |                               | and                          | to                         | ouse.            |  |
| q w                                                     | e r t                         | y u                          | i o                        | р                |  |
| as                                                      | d f                           | g h                          | jk                         | Ι                |  |
|                                                         | xc                            | v b                          | n m                        | $\propto$        |  |
| 123                                                     | s                             | space                        | ret                        | urn              |  |
| ÷                                                       |                               |                              |                            | Ŷ                |  |

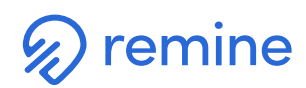

5) You will then be prompted to select a time and date for your Live Open House.

| 10:27 🔊                                              | all 🗢                         |                              |                     |                 |  |
|------------------------------------------------------|-------------------------------|------------------------------|---------------------|-----------------|--|
| <                                                    | < Create Live Open House      |                              |                     |                 |  |
| Jun<br>09<br>Tuesday                                 | Jun<br><b>10</b><br>Wednesday | Jun<br><b>11</b><br>Thursday | Jun<br>12<br>Friday | Ju<br>1<br>Satu |  |
| Remine Live Stream Stream the open house with remine |                               |                              |                     |                 |  |
| 1:00 pm                                              |                               | 1                            | 1:30 pm             |                 |  |
| 1:30 pm                                              |                               | 2                            | 2:00 pm             |                 |  |
| 2:00 pm                                              |                               | 2                            | 2:30 pm             |                 |  |
| 2:30 pm                                              |                               | 3                            | 3:00 pm             |                 |  |
| 3:00 pm                                              |                               | 3                            | 3:30 pm             |                 |  |
| Open House Link                                      |                               |                              |                     |                 |  |
|                                                      |                               |                              |                     |                 |  |

This will be shared with clients who 'attend' the open house.

Create

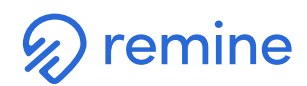

6) Once you have finalized the date and time, use the **Create** button at the bottom to complete.

| 11:30 🔊                                              | all 🔶 👘                |                              |                            |                 |  |
|------------------------------------------------------|------------------------|------------------------------|----------------------------|-----------------|--|
| <                                                    | Create Liv             | e Open Hou                   | se                         |                 |  |
| Jun<br>09<br>Tuesday                                 | Jun<br>10<br>Wednesday | Jun<br><b>11</b><br>Thursday | Jun<br><b>12</b><br>Friday | Ju<br>1<br>Satu |  |
| Remine Live Stream Stream the open house with remine |                        |                              |                            |                 |  |
| 11:30 am                                             |                        | 12                           | 11:30 am<br>12:00 pm       |                 |  |
| 12:00 pm                                             |                        | 12:30 pm                     |                            |                 |  |
| 12:30 pm                                             |                        | 1                            | 1:00 pm                    |                 |  |
| 1:00 pm                                              |                        | 1:30 pm                      |                            |                 |  |
| 1:30 pm                                              |                        | 2:00 pm                      |                            |                 |  |
| Open House                                           | Link                   |                              |                            |                 |  |
| Enter link he                                        | ere                    |                              |                            |                 |  |

This will be shared with clients who 'attend' the open house.

Create